# W320

Die W320 mit 5MP/4MP Super HD liefert eine klarere Bildqualität und ein flüssigeres Live-Erlebnis. Mit den von der Kamera erfassten, gut erkennbaren Details sind Sie besser geschützt.

# 1. Spezifikationen

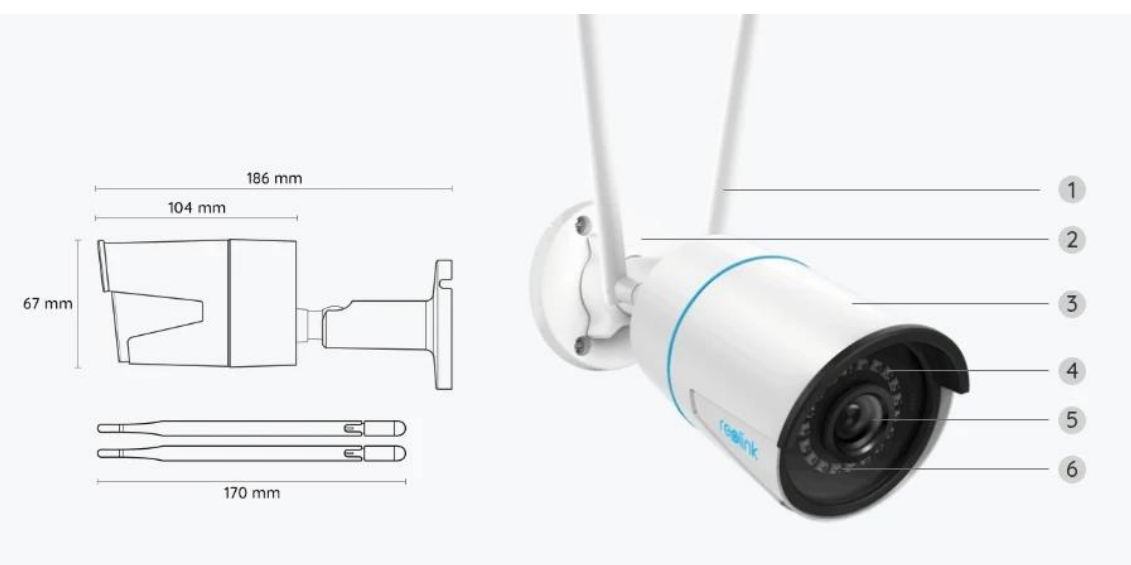

### RLC-510WA-5MP

| ] | Antenne                               |
|---|---------------------------------------|
| 2 | Halterung                             |
| 3 | Metall-Aluminium-Gehäuse              |
| 4 | 18 IR-LEDs                            |
| 5 | Hochauflösendes Objektiv<br>(f=4.0mm) |
| 6 | Tageslicht-Sensor                     |

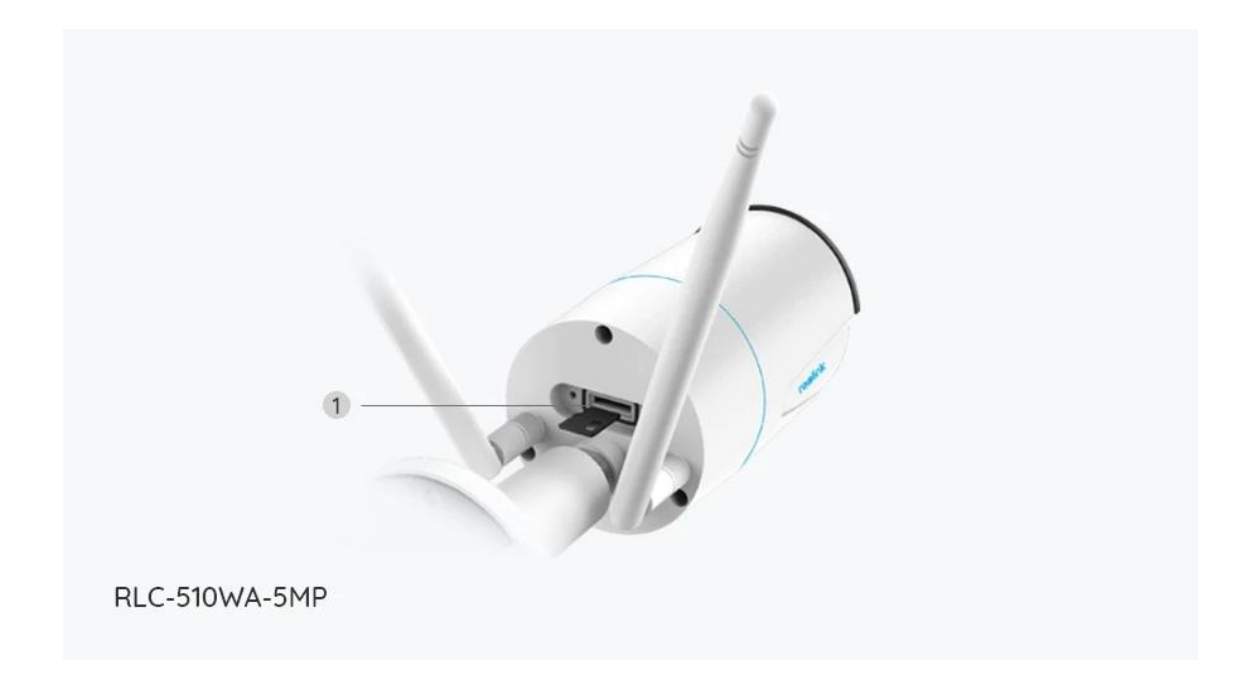

1 Micro SD-Kartensteckplatz

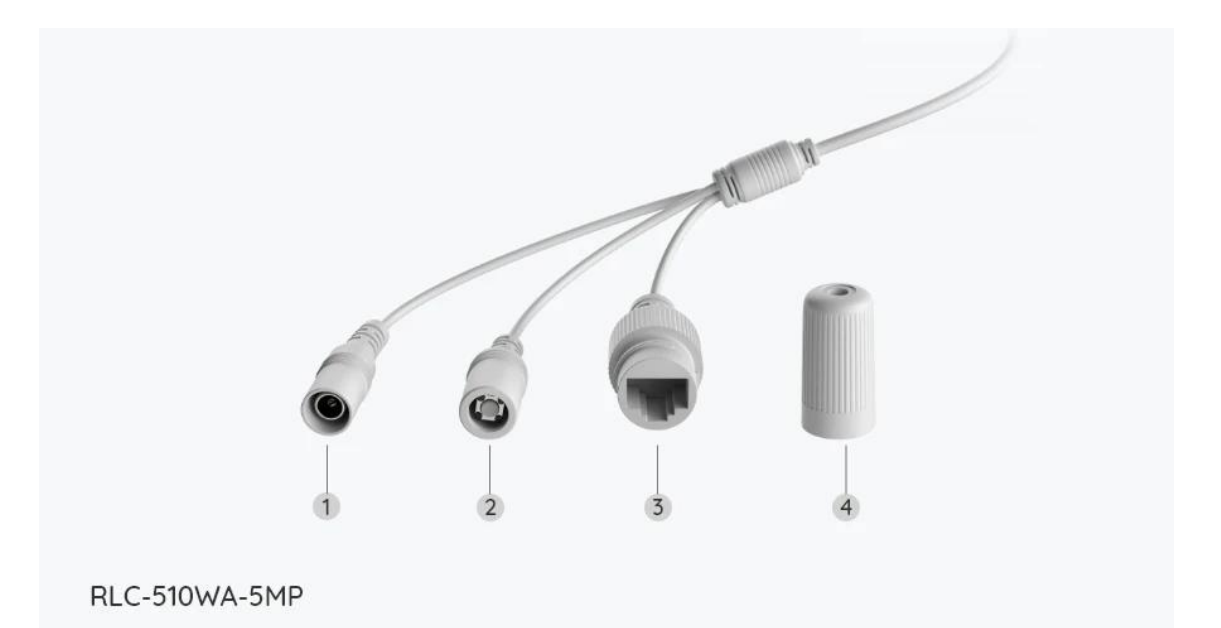

| 7 | Stromversorgung      |
|---|----------------------|
| 2 | Reset-Taste          |
| 3 | Netzwerk             |
| 4 | Wasserdichter Deckel |

# 2. Einrichten und Installieren Kamera einrichten

## Lieferumfang

Hinweis: Der Lieferumfang kann je nach Version und Plattform variieren und aktualisiert werden. Die unten stehenden Informationen dienen lediglich als Beispiel. Der tatsächliche Lieferumfang richtet sich nach den neuesten Informationen auf der Produktverkaufsseite.

W320

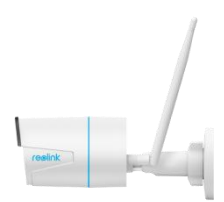

W320\*1

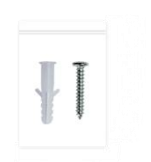

Schrauben\*1

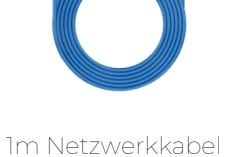

Montageschablone \*1

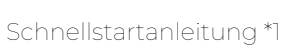

Inbusschlüssel\*1

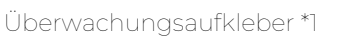

reølink 4 HOUR

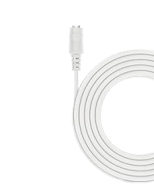

4.5m Verlängerungskabel \*1

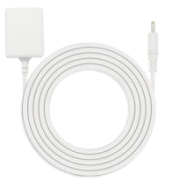

Netzadapter \*1

Kamera in der App einrichten

Hier finden Sie eine einfache Anleitung für Reolink WiFi-Kameras mit LAN-Anschlüssen, aber ohne Sprachansage, mit der Sie die Ersteinrichtung vornehmen können.

Schritt 1. Tippen Sie auf das 😌 Symbol in der oberen rechten Ecke.

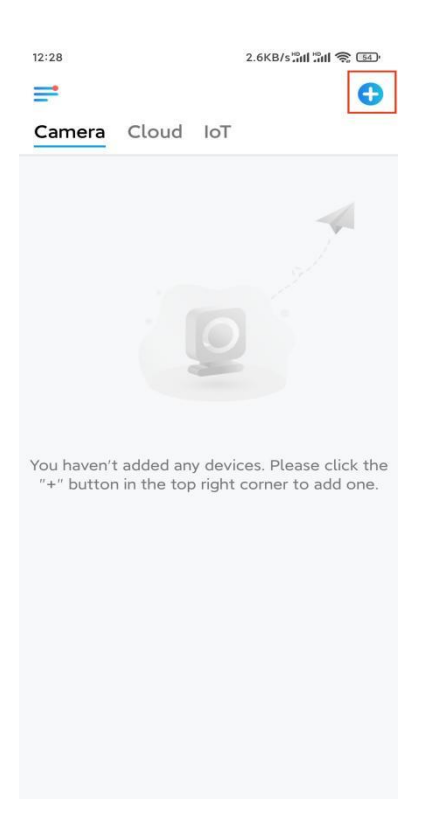

#### Hinweis: Wenn Sie die Option Gerät automatisch hinzufügen auf der

Einstellungsseite der App aktiviert haben, können Sie dieses Gerät auf der Seite **Geräte** antippen und direkt zu **Schritt 3** übergehen.

Schritt 2. Scannen Sie den QR-Code auf der Rückseite der Kamera. Sie können auf Licht tippen, um eine Taschenlampe zu aktivieren, wenn Sie die Kamera in einer dunklen Umgebung einrichten.

Sollte das Telefon nicht reagieren, tippen Sie bitte auf UID/IP eingeben und geben Sie dann die UID (16-stellige Zeichen unter dem QR-Code der Kamera) manuell ein. Tippen Sie dann auf **Nächste**.

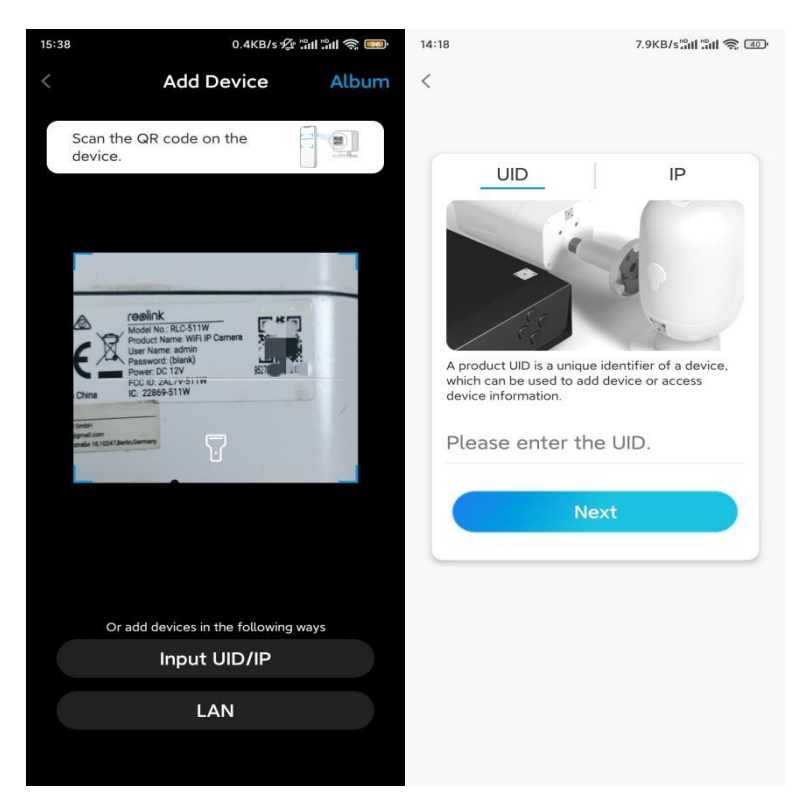

Schritt 3. Erstellen Sie das Passwort für Ihre Kamera. Tippen Sie dann auf Nächste.

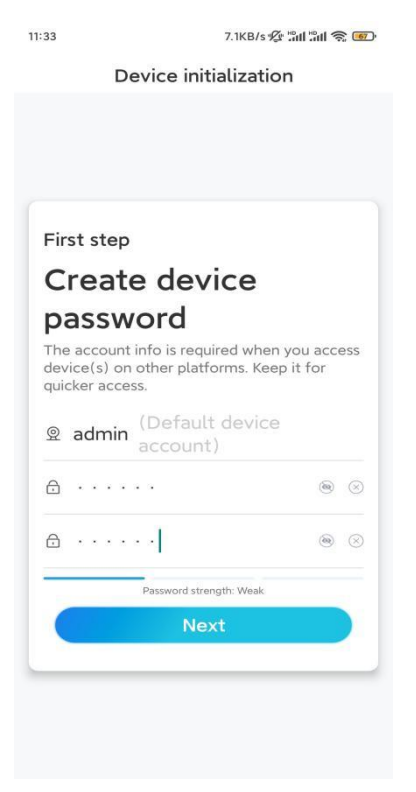

Schritt 4. Benennen Sie Ihre Kamera. Tippen Sie dann auf Nächste.

| 14:22          | 16.1KB/s 🔐 🕯 💷                                 |
|----------------|------------------------------------------------|
|                | Device initialization                          |
|                |                                                |
| Second<br>Name | d step<br><b>ne Your Device</b><br>your camera |
|                | Next                                           |
|                |                                                |
|                |                                                |
|                |                                                |

Schritt 5. Tippen Sie auf das WiFi-Netzwerk, dem Sie beitreten möchten, und geben Sie das Passwort für das WiFi-Netzwerk ein. Tippen Sie dann auf **Speichern**, um die Netzwerkkonfiguration zu speichern.

| :10                                        | 19.4KB/s 🕸 📶 🕼 🥱 📧   |                                       |                    |                        |  |
|--------------------------------------------|----------------------|---------------------------------------|--------------------|------------------------|--|
| Device in                                  | itialization         |                                       |                    |                        |  |
|                                            |                      | 12:11                                 | 10.4KB/s 🖉 📶       | \$ "#1 "#1 \$ <b>@</b> |  |
|                                            |                      | Cancel                                | Enter the password | Save                   |  |
|                                            |                      | Please enter the password of Reolink. |                    |                        |  |
|                                            |                      | •••••                                 | •••••              | ⊛ ⊗                    |  |
| Third step                                 |                      |                                       |                    |                        |  |
| Wi-Fi sett                                 | inas                 |                                       |                    |                        |  |
| Please select the Withe device is going to | -Fi to which Refresh |                                       |                    |                        |  |
| ■;"hd7                                     | <b>a</b> 🔅           |                                       |                    |                        |  |
| ■ -jlkX                                    | <b>a \$</b>          |                                       |                    |                        |  |
| Reolink                                    | <b>a</b> 🔅           |                                       |                    |                        |  |
| est                                        | <b>a \$</b>          |                                       |                    |                        |  |
| Manual input                               | >                    |                                       |                    |                        |  |
|                                            | Ethornet onble       |                                       |                    |                        |  |

Schritt 6. Fertig! Die Initialisierung Ihrer Kamera ist abgeschlossen.

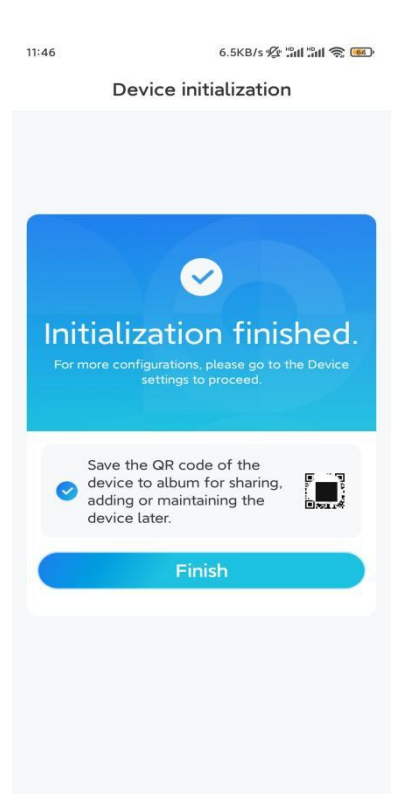

Hinweis: Wenn dieses Gerät nach dem Entfernen des Ethernet-Kabels keine WiFi-Verbindung herstellen kann, können Sie es erneut an den Router anschließen und sehen, ob es den WiFi-Test bestehen kann.

## Kamera installieren

So können Sie die Kamera installieren.

Schritt 1. Bohren Sie die Löcher gemäß der Schablone für die Montagelöcher.

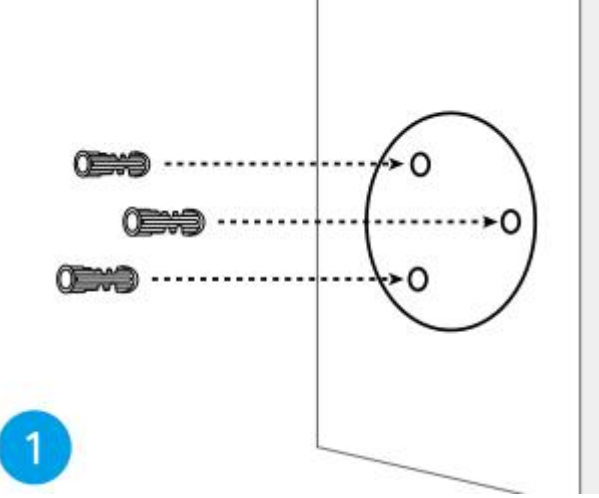

Schritt 2. Montieren Sie die Halterung mit den im Paket enthaltenen Schrauben. (Bei WiFi-Kameras installieren Sie bitte die Antenne im Voraus)

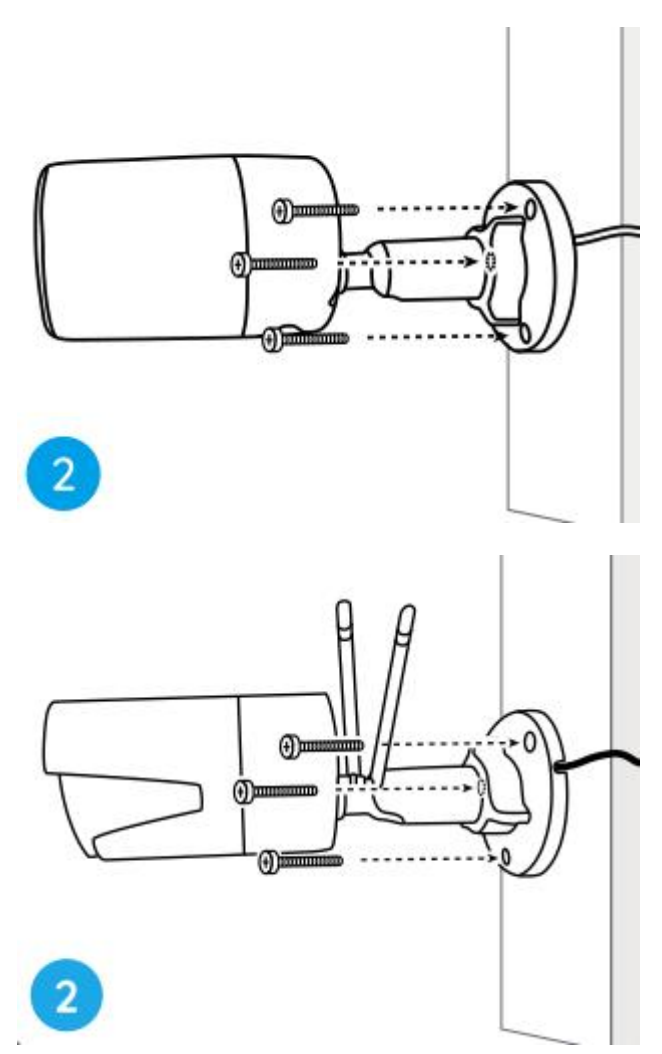

#### Hinweis:

Führen Sie das Kabel durch die Kabelaussparung an der Halterung. Wie bei der WiFi-Kamera wird empfohlen, die Antennen für eine bessere

WiFi-Verbindung nach oben oder horizontal zu installieren.

Schritt 3. Lösen Sie den Einstellknopf an der Sicherheitshalterung, indem Sie ihn gegen den Uhrzeigersinn drehen, und drehen Sie die Kamera, um eine ideale Sicht zu erhalten.

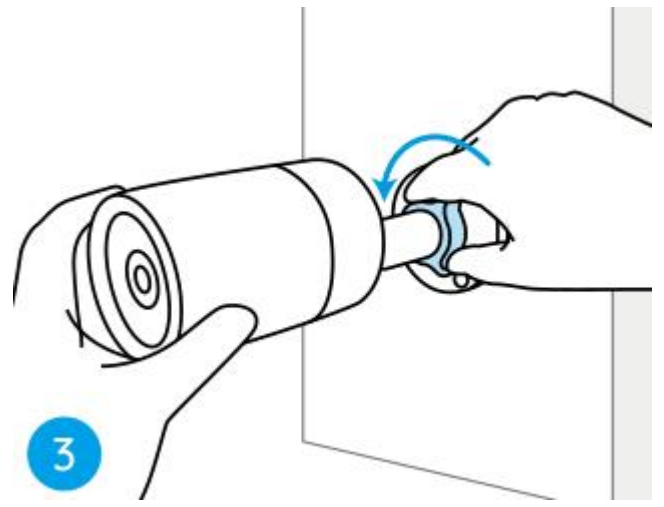

Schritt 4. Drehen Sie den Drehknopf im Uhrzeigersinn, um die Kamera zu befestigen.

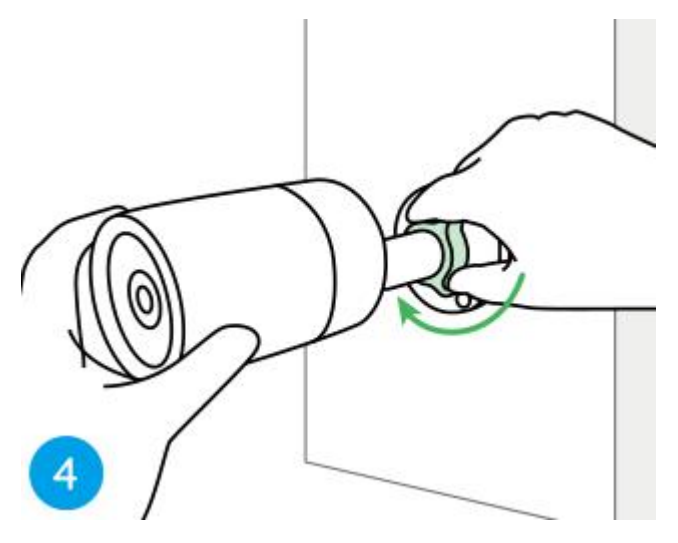

Hinweis: Wenn Ihre Kamera über eine andere Halterung ohne Einstellknopf verfügt, lösen Sie bitte die Einstellschraube mit dem mitgelieferten Inbusschlüssel und drehen Sie die Kamera wie unten gezeigt, um den Winkel einzustellen.

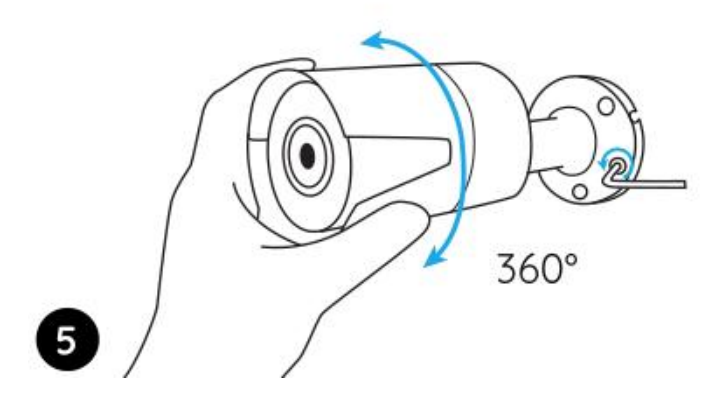

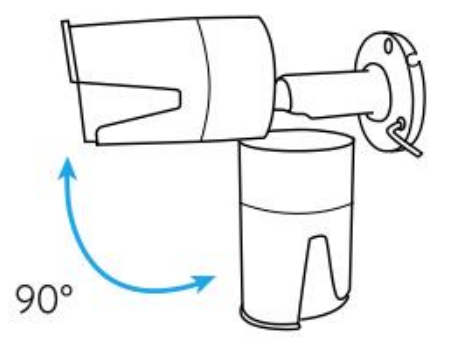